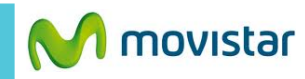

LTE 38% - 12:30 p.m. 8°C

Deslizar la pantalla de inicio a la izquierda.

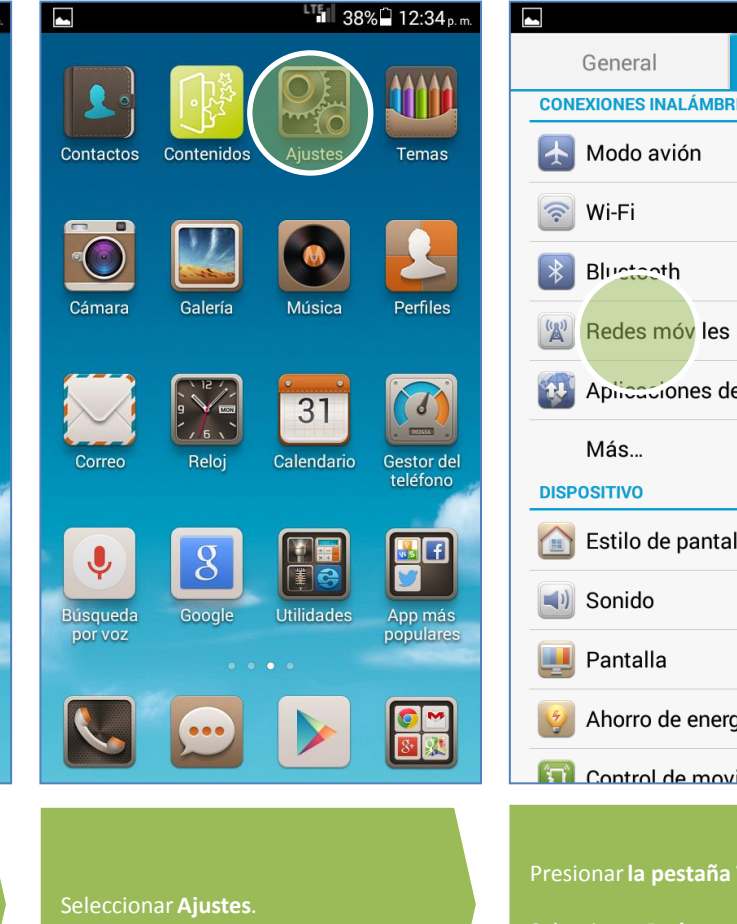

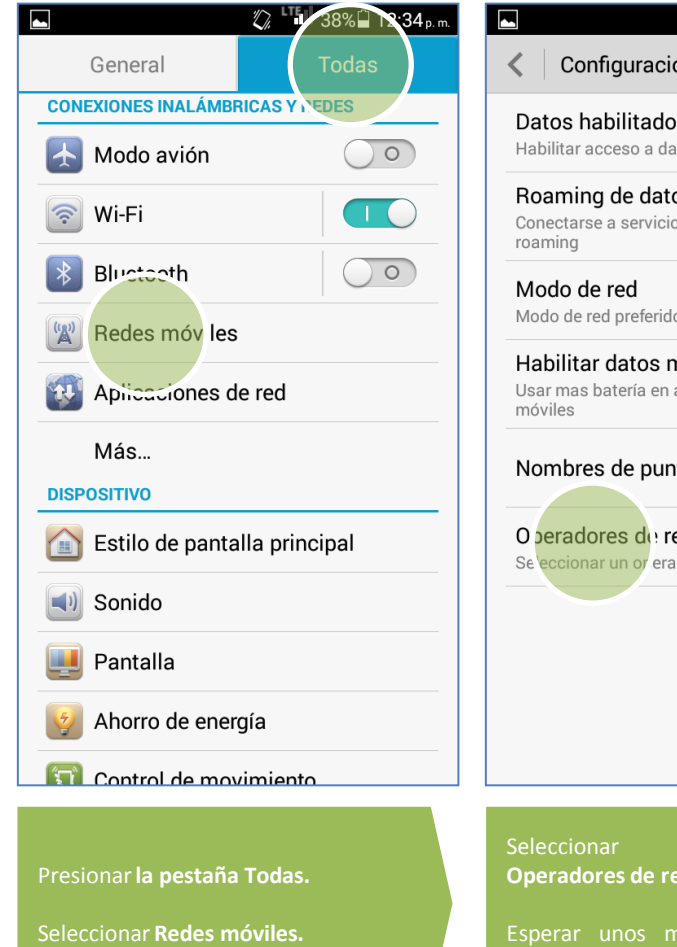

| S 38%                                                                   | 12:34 p.m. |
|-------------------------------------------------------------------------|------------|
| Configuración de red móvil                                              |            |
| <b>Datos habilitados</b><br>Habilitar acceso a datos para red móvil     | 0          |
| Roaming de datos<br>Conectarse a servicios de datos en<br>roaming       |            |
| <b>Modo de red</b><br>Modo de red preferido: 4G/3G/2G                   |            |
| Habilitar datos móviles<br>Usar mas batería en algunas redes<br>móviles |            |
| Nombres de puntos de acc.                                               |            |
| O peradores du red<br>Se eccionar un or erador de red                   |            |
|                                                                         |            |
|                                                                         |            |
|                                                                         |            |
| Seleccionar<br>Operadores de red.                                       |            |

Esperar unos minutos mientras se buscan las redes disponibles.

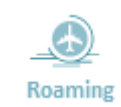